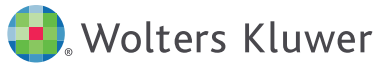

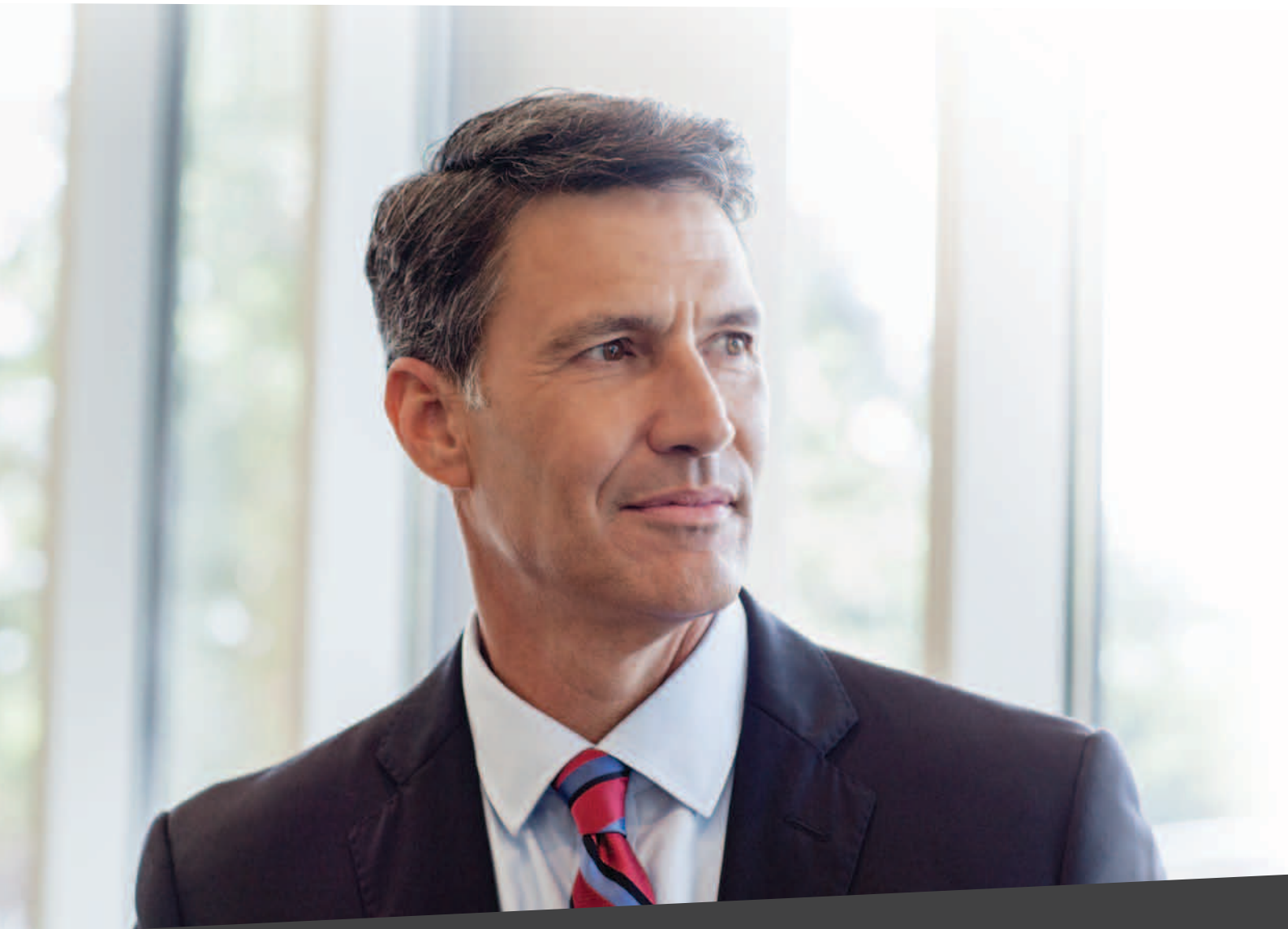

# GUÍA RÁPIDA

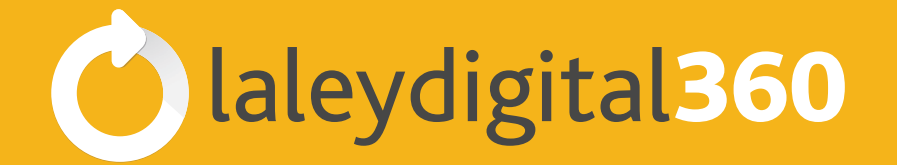

UN NUEVO CONCEPTO DE SOLUCIONES LEGALES

## laleydigital 360 ES MÁS QUE UNA BASE DE DATOS

laleydigital 360 es la solución jurídica integral para el profesional más exigente. Un entorno de conocimiento con información, formación y software que te ayudará a ser un profesional más eficiente, más completo, más 360. Todo ello desde un mismo sitio: www.laleydigital.es

Dentro de **laleydigital360** encontrarás la mejor base de datos del mercado con la garantía de calidad de un grupo como Wolters Kluwer. Además incluye cuatro calculadoras legales, un completo sistema de gestión de despachos en la nube, la biblioteca digital pensada para el abogado, toda la actualidad jurídica y la formación que necesitas a un solo click. Y todo ello complementado con Integra, la aplicación que te permitirá utilizar todas estas herramientas también desde Word y Outlook.

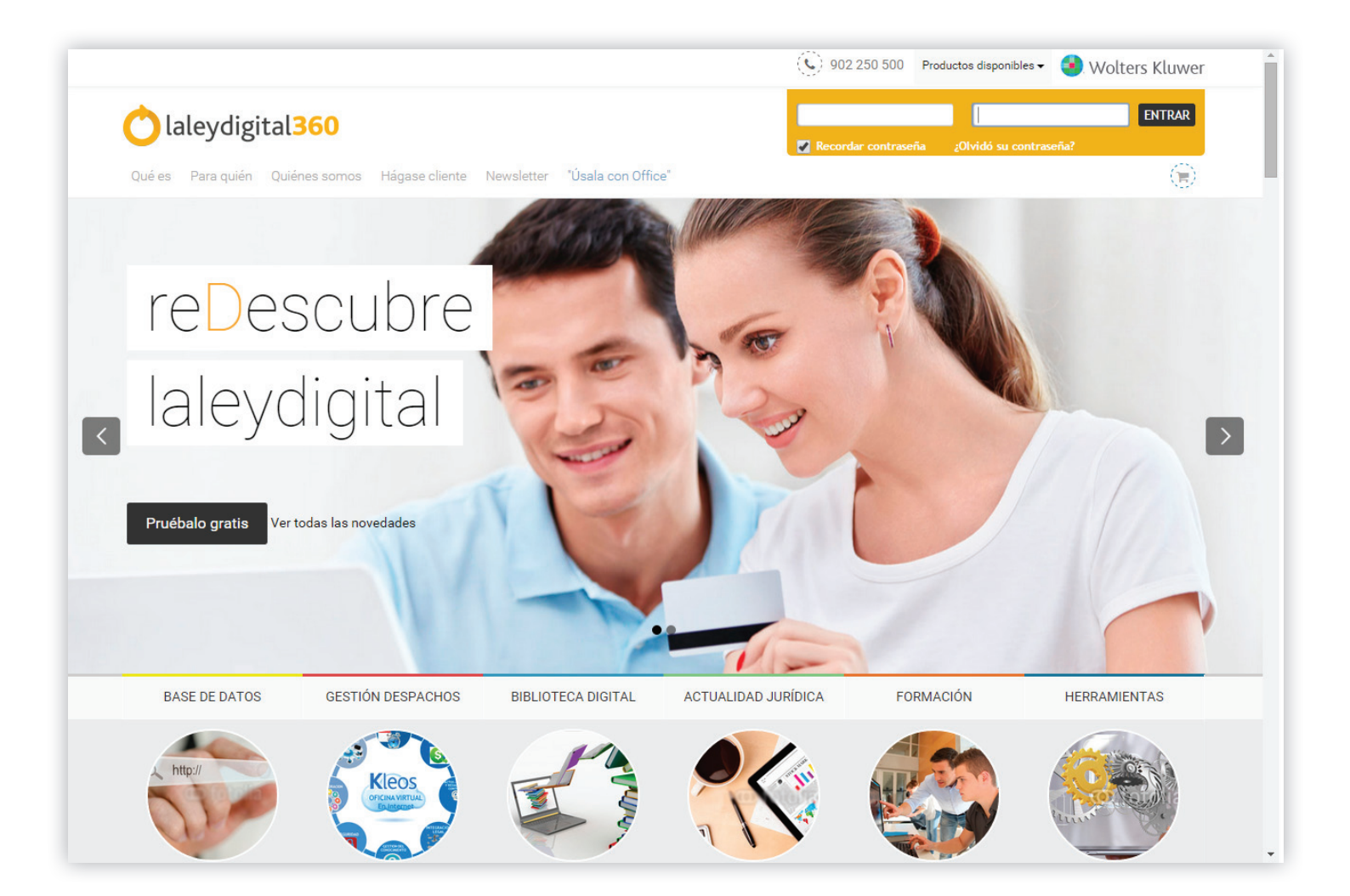

## ANTES DE EMPEZAR A USAR laleydigital360

Guarda en los favoritos de tu navegador la dirección **www.laleydigital.es** para disponer de un acceso directo a la base de datos. Tras pulsar el botón «Entrar», te solicitará tu clave de acceso en la esquina superior derecha.

Una vez introducida, accederás a la pantalla de «Todos los Contenidos» o página de INICIO, donde podrás realizar una búsqueda simultánea sobre todas las bases de datos contratadas.

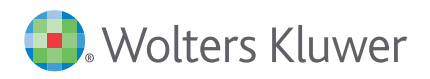

## TODO AL ALCANCE DE LA MANO EN TU PÁGINA DE INICIO

La pantalla de búsqueda en todos los contenidos de **laleydigital360**, incorpora cuatro secciones muy diferenciadas: **Productos dispo**nibles, Ayuda y consejos de uso, Novedades y Últimas búsquedas y documentos

| -                                                  |                                               |                                               |                                                                                     |
|----------------------------------------------------|-----------------------------------------------|-----------------------------------------------|-------------------------------------------------------------------------------------|
| <ol> <li>Wolters Kluwer</li> </ol>                 | Idi                                           | ioma Productos disponibles - rea perso        | nal 👻 WOLTERS KLUWER ESPAÑA Ayuda Salir                                             |
| Todo   Jurisprudencia   Doctrina TS   Órganos Admi | nistrativos Legislación Códigos Convenios Doc | trina Formularios                             |                                                                                     |
| ▶ Inicio                                           |                                               |                                               | ?                                                                                   |
|                                                    | Claleyo                                       | digital <b>360</b><br>Encontrar               | Operadores Sinónimos                                                                |
| Productos disponibles                              | Ayuda y consejos de uso                       | Novedades                                     | Últimas búsquedas y documentos                                                      |
| Diario LA LEY                                      | Sabía que abora lalendicital240 incorpora     | DOCTRINA TS                                   | O Búsqueda en todos los contenidos                                                  |
| Biblioteca Online Bosch                            | las Calculadoras legales? Conózcalas aquí     | si una cláusula suelo                         | cláusula suelo                                                                      |
| Guías Jurídicas                                    | 🞓 Cursos gratuitos para usuarios              | es declarada nula,                            | Cuestiones prácticas que se plantean ante<br>los Juzgados de lo Mercantil en        |
| smarteca                                           | Consulte aquí el calendario de los            | de los intereses desde                        | procedimientos en los que se pretende la<br>declaración de pulidad de una condición |
| Formación                                          | proximos cursos disponibles<br>Inscripción    | 9-5-2013.                                     | general de la contratación: la cláusula                                             |
| Integra                                            | 🔲 Guia Pápida                                 | Establece doctrina                            | suelo                                                                               |
| Calculadora de indemizaciones                      |                                               | INTEGRA                                       |                                                                                     |
| Calculadora de intereses                           | Atención cliente                              | NUEVA VERSIÓN de 📃 Descubra la única          |                                                                                     |
| Calculadora de tasas judiciales                    | laleydigital@wke.es<br>902 250 500            | INTEGRA A aplicacion que une sus              |                                                                                     |
| ITER                                               |                                               | trabajo Word, Outlook                         |                                                                                     |
| Código Penal Comentado                             |                                               | GRATIS para<br>clientes de<br>laleydigital.es |                                                                                     |
| Código Civil Comentado                             |                                               | Descarga gratuita                             |                                                                                     |
| Concursal                                          |                                               |                                               |                                                                                     |
| Contratación Administrativa                        |                                               |                                               |                                                                                     |
|                                                    |                                               |                                               |                                                                                     |

En **Productos disponibles** encontrarás un acceso directo a los productos de uso habitual del profesional jurídico: información de actualidad jurídica, otras bases de datos, biblioteca digital, calculadoras, guía procesal interactiva, etc. Podrás acceder a todos aquellos incluidos en tu suscripción y también tendrás la posibilidad de contratar aquellos que desees.

| 🧿. Wolters Kluwer                          | Idio                                             | ioma 👻 Productos disponibles 🔪 Área personal 👻 🔯 WOLTERS KLUWER ESPAÑA Ayuda Salir |
|--------------------------------------------|--------------------------------------------------|------------------------------------------------------------------------------------|
| Todo Jurisprudencia Doctrina TS Órganos Ad | ministrativos Legislación Códigos Convenios Doct | ctrina For Diario LA LEY                                                           |
| ▶ Inicio                                   |                                                  | Biblioteca Online Bosch<br>Guías Jurídicas                                         |
|                                            |                                                  | smarteca                                                                           |
|                                            | 🔿 laleyd                                         | digital: Formación                                                                 |
|                                            |                                                  | Integra                                                                            |
|                                            |                                                  | Calculadora de indemizaciones Operador Animos                                      |
|                                            |                                                  | Calculadora de intereses                                                           |
|                                            |                                                  | Calculadora de tasas judiciales                                                    |
| Productos disponibles                      | Ayuda y consejos de uso                          | Noved                                                                              |
| Diario LA LEY                              | I - :Sabía que abora lalevrigital260 incorpora   | DOCTR Código Civil Comentado de la navegación. Podrás logarte                      |
| Biblioteca Online Bosch                    | las Calculadoras legales? Conózcalas aquí        | concursal en los productos que tengas                                              |
| Guías Jurídicas                            | 📚 Cursos gratuitos para usuarios                 | Contratación Administrativa contratados y contratar aquellos                       |
| smarteca                                   | Consulte aqui el calendario de los               | de los intereses desde que te interesen.                                           |
| Formación                                  | próximos cursos disponibles<br>Inscripción       | 9-5-2013, general de la contratación, la clausota                                  |
| Integra                                    |                                                  | Establece doctrina Ver mas suelo                                                   |
| Calculadora de indemizaciones              | Guia Rápida                                      |                                                                                    |
| Calculadora de intereses                   | Atención cliente                                 | INLEGRA                                                                            |
| Calculadora de tasas judiciales            | laleydigital@wke.es                              |                                                                                    |
| ITER                                       | 902 250 500                                      | 3 herramientas de<br>trabajo Word, Outlook                                         |
| Código Penal Comentado                     |                                                  | • CRATIS par 2 y laleydigital360                                                   |
| Código Civil Comentado                     |                                                  | Descarga gratuita                                                                  |
| Concursal                                  |                                                  |                                                                                    |
| Contratación Administrativa                |                                                  |                                                                                    |

Diario LA LEY: Cada día llega a sus lectores con la información jurídica de actualidad, con el rigor y la profundidad de un experto desde hace más de veinticinco años.

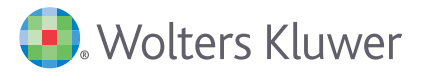

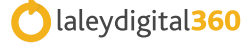

**Biblioteca online BOSCH:** Una biblioteca viva. Más de 230 títulos, cientos de esquemas procesales, 1.700 formularios y Doctrina. Y todo ello permanentemente actualizado.

Guías Jurídicas: La obra de referencia en el sector legal pensada para resolver cualquier duda que puedas tener sobre un término o tema concreto.

smarteca: La biblioteca inteligente del profesional jurídico.

Formación: Acceso a la plataforma CLASS Wolters Kluwer. Un portal de cursos audiovisuales online con los mejores expertos en cada área.

Integra: La aplicación que une todas estas herramientas de trabajo poniéndolas al alcance de tu mano en Word y Outlook.

Calculadoras Legales: Las calculadoras más usables del mercado, pensadas para ti y con la garantía de estar siempre actualizadas.

**ITER:** La primera guía interactiva de los procesos civiles para controlar eficazmente tanto tu actividad como la de la parte contraria. Más de 2.500 esquemas interactivos que se adaptan a cada caso, a tus decisiones y a las de tu contrario.

Código Penal Comentado y Código Civil Comentado: Soluciones on line destinadas tanto al especialista que quiere profundizar en estas áreas como a aquél que desee ampliar nuevos conocimientos en esta materia. Además ahora puedes disfrutar de ellos en smarteca.

**Concursal y Contratación Administrativa:** Nuestras bases de datos especializadas. Obras de autor, que parten de unos comentarios a la Ley y amplían ese contenido con una cuidada y rigurosa selección de jurisprudencia, normativa, doctrina y formularios totalmente interrelacionados entre sí.

En el apartado Ayuda y consejos de uso encontrarás prácticos videos y la guía de usuario pensada para resolver todas tus dudas. A continuación en la sección Novedades destacaremos tanto información de actualidad como novedades de producto. Por último, Últimas búsquedas y documentos te da acceso a los últimos documentos y búsquedas que hayas realizado. Esta información la tendrás también disponible en la pestaña Mi Histórico de tu área personal.

## ¿QUÉ CONTENIDOS INCORPORA laleydigital360?

| 3. Wolters Kluwer                                                           | Idioma 👻 Productos disponibles 👻      | Área personal 👻 🔯 | WOLTERS KLUWER ESPAÑA | Ayuda   Salir |
|-----------------------------------------------------------------------------|---------------------------------------|-------------------|-----------------------|---------------|
| Todo   Jurisprudencia   Doctrina TS   Órganos Administrativos   Legislación | Códigos Convenios Doctrina Formulario | 5                 |                       |               |
| > Inicio                                                                    |                                       |                   |                       | <b>?</b>      |

laleydigital360 es la base de datos más completa del mercado. Estos son sus contenidos:

- DOCTRINA DEL TRIBUNAL SUPREMO. La recopilación y análisis de la Doctrina Esencial del Tribunal Supremo desde el año 2000 hasta la actualidad.
- ÓRGANOS ADMINISTRATIVOS. Resoluciones de Tribunales administrativos, DGRN, DG Tributos, ICAC y una gran selección de los órganos consultivos relevantes en cada materia.

JURISPRUDENCIA. El fondo jurisprudencial más completo, analizado y actualizado del mercado jurídico.

LEGISLACIÓN, CÓDIGOS LA LEY y CONVENIOS COLECTIVOS. Todos los ámbitos, periodos temporales y rangos.

**DOCTRINA**. Contiene, a texto completo, todos los artículos doctrinales publicados en el Diario LA LEY desde 1985. Si lo deseas, puedes ampliar tu suscripción e incluir también los artículos procedentes de nuestras 26 revistas legales además de libros completos. Tanto en una materia en concreto o en todas.

**BIBLIOGRAFÍA**. Recopila las reseñas de las publicaciones jurídicas más prestigiosas para que puedas consultar todas las fichas bibliográficas existentes sobre un tema.

**GUÍAS JURÍDICAS.** Más de 4.000 conceptos fundamentales de nuestro ordenamiento jurídico explicados de modo sencillo, práctico y directo por prestigiosos profesionales del mundo jurídico. Una obra de extraordinaria calidad coordinada por Enrique Arnaldo Alcubilla.

**FORMULARIOS**. Una completa colección de modelos de escritos procesales, contratos y actos administrativos, referidos a todas las disciplinas y constantemente actualizados por expertos en cada materia.

**PREGUNTAS.** Accede a todas las consultas y casos prácticos resueltos por los más prestigiosos autores de las revistas LA LEY en las distintas áreas del Derecho.

NEWSLETTER. Cada semana en tu correo electrónico recibirás un boletín con todas las novedades de laleydigital360.

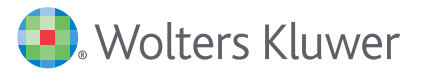

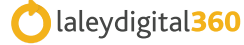

## CÓMO FORMULAR MI CONSULTA EN EL BUSCADOR

#### Sugerencia de Documentos

laleydigital360 anticipa los resultados ofreciéndote el precepto legal que responde a tu consulta o el artículo doctrinal que resuelve tu cuestión práctica.

| 🜏 Wolters Kluwer                        | Idioma 👻 Productos                                                                                        | s disponibles 👻 Área personal 👻 🔯 WOLTERS KLUWER ESPAÑA 🛛 Ayuda   Salir             |
|-----------------------------------------|----------------------------------------------------------------------------------------------------|-------------------------------------------------------------------------------------|
| Todo Jurisprudencia Doctrina TS Órganos | Administrativos Legislación Códigos Convenios Doctrina Formularios                                        |                                                                                     |
| ▶ Inicio                                |                                                                                                    | <b>?</b>                                                                            |
|                                         | C laleydigital 360                                                                                        |                                                                                     |
|                                         | pago de costas                                                                                            | Encontrar Operadores Sinónimos                                                      |
|                                         | Documentos                                                                                                |                                                                                     |
| Productos disponibles                   | Artículo 241 Pago de las costas y gastos del proceso -                                                    | Últimas búsquedas y documentos                                                      |
| Diario LA LEY                           | de 7 Ene. (Enjuiciamiento Civil)                                                                          | Búsqueda en todos los contenidos                                                    |
| Biblioteca Online Bosch                 | <b>T</b> D                                                                                                | cláusula suelo                                                                      |
| Guías Jurídicas                         | <ul> <li>Articulo 583 Pago por el ejecutado. Costas - L 1/2000</li> <li>(Enjuiciamiento Civil)</li> </ul> | ) de 7 Ene. ada pula,<br>a devolución Des Juzgados de lo Mercantil en               |
| smarteca                                |                                                                                                    | procedimientos en los que se pretende la<br>declaración de pulidad de una condición |
| Formación                               | Sugerencias de búsqueda                                                                                   | dectaración de nationad de dira conditionna                                         |
| Integra                                 | pago de costas                                                                                            | Siempre el precepto en vigor y artículos                                            |
| Calculadora de indemizaciones           | pago por compensacion                                                                                     | de máxima actualidad, que ofrecen                                                   |
| Calculadora de intereses                | pagos al contratista                                                                                      | respuestas precisas al mismo tiempo                                                 |
| Calculadora de tasas judiciales         | pago de costas procesales                                                                                 | que escribes, sin pasar por la lista de                                             |
| ITER                                    | pago cuota colegial                                                                                       | resultados. Con un clic sobre el título,                                            |
| Código Penal Comentado                  | pago gastos comunidad<br>pagos a constructor                                                              | ya podrás leer el texto.                                                            |
| Código Civil Comentado                  | pago acreedores concurso                                                                                  |                                                                                     |
| Concursal                               | pago por conferencias                                                                                     |                                                                                     |

#### Sugerencia de Consultas

Wolters Kluwer Idioma 🕶 Productos disponibles 👻 Área personal 👻 🗰 WOLTERS KLUWER ESPAÑA Ayuda Salir Todo Jurisprudencia Doctrina TS Órganos Administrativos Legislación Códigos Convenios Doctrina Formularios **?** Inicio laleydigital360 Encontrar Operadores Sinónimos cláusula suelo Documentos Últimas búsquedas y documentos Productos disponibles Artículo 25 Información adicional sobre cláusulas suelo y techo OM EHA/2899/2011 de 28 Oct. (transparencia y protección del O Búsqueda en todos los contenidos Diario LA LEY cliente de servicios ... cláusula suelo Biblioteca Online Bosch láusula suelo Cuestiones prácticas que se plantean ante Guías Jurídicas El control de transparencia de las cláusulas suelo en los rada nula, los Juzgados de lo Mercantil en la devolución contratos de préstamo hipotecario smarteca tereses desde procedimientos en los que se pretende la eclaración de nulidad de una condición Formación general de la contratación: la cláusula Sugerencias de búsqueda Integra clausulas suelo nulidad A medida que se van seleccionando Calculadora de indemizaciones clausula suelo y techo búsquedas se proponen nuevas Calculadora de intereses clausulas suelo y banco vigencia clausula suelo Calculadora de tasas judiciales búsquedas cada vez más refinadas procedimiento clausula suelo ITER que te aportan precisión y calidad prestamo y clausula suelo Código Penal Comentado en la lista de resultados. sentencias clausulas suelo Código Civil Comentado Concursal

La Sugerencia de Consultas te ayuda a formular tu consulta. laleydigital360 te muestra búsquedas que han realizado otros usuarios y con las que han obtenido buenos resultados. Así evitarás resultados demasiado genéricos o imprecisos.

En **Sinónimos** puedes ver los sinónimos y expresiones que laleydigital360 incorpora a su búsqueda. Sinónimos que tiene en cuenta a la hora de sugerirte las mejores consultas.

Además, cada base de datos dispone de una BÚSQUEDA AVANZADA con sugerencias de documentos adaptadas al contenido de la misma y que además te permitirá buscar por palabras, con operadores y por datos concretos como Tribunal, Disp. Aplicadas, Boletín, etc. o combinar diferentes criterios.

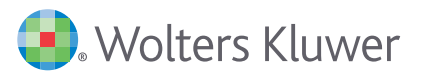

## CÓMO NAVEGAR FÁCILMENTE POR LOS RESULTADOS

laleydigital360 dispone de la pestaña **Mejores Resultados** que extracta de forma inteligente los documentos de cualquier tipo más relevantes para tu consulta. Esta información aparecerá ordenada por cada tipo documental que se adapte a la consulta planteada.

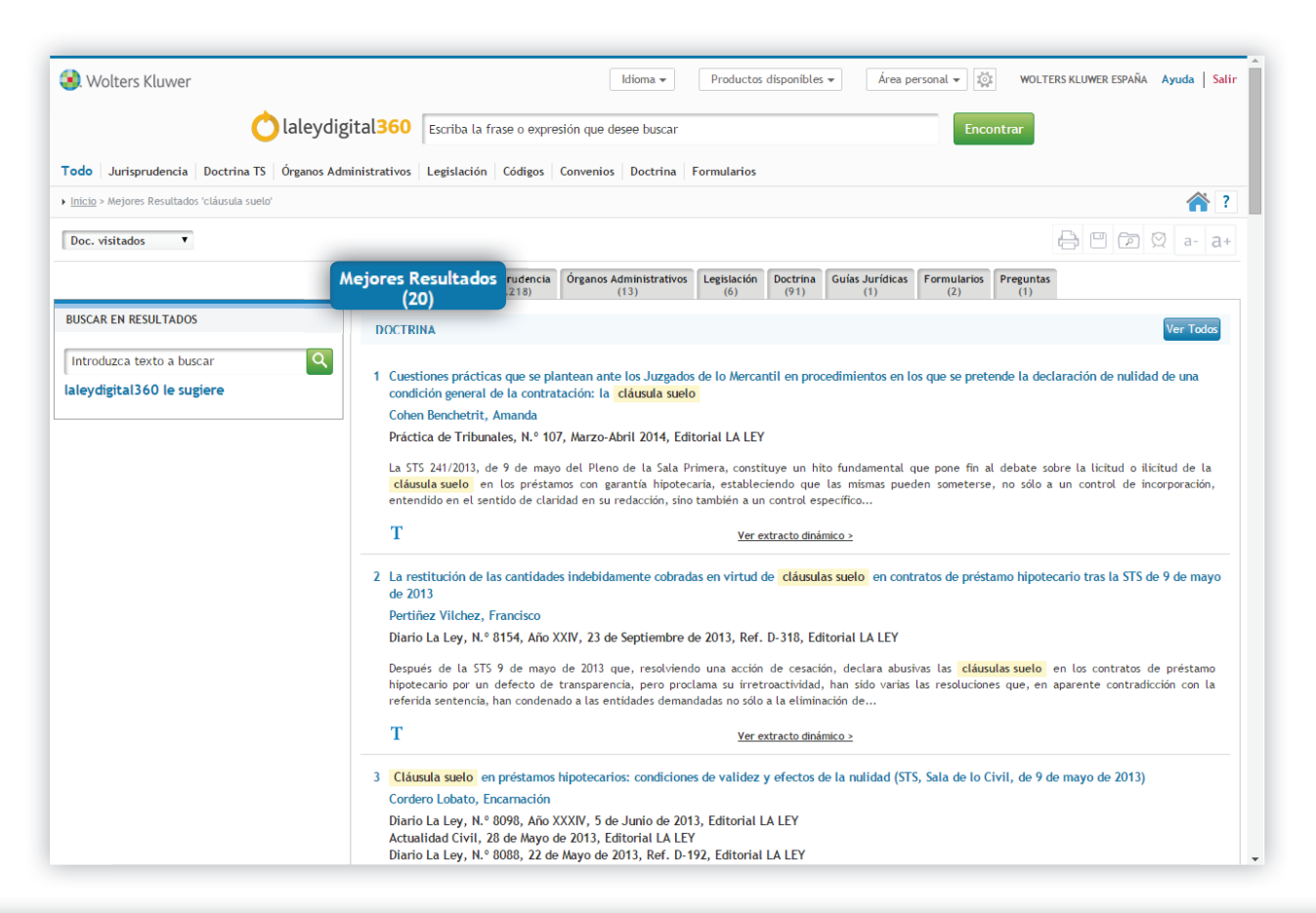

MEJORES RESULTADOS esta pensando como herramienta de trabajo. Por ello, enlaza a los documentos seleccionados pulsando sobre el título, navega al fragmento concreto situándolo en su contexto, y puede imprimirse, guardarse (en pdf, word o html) o enviarse por e-mail.

La lista de resultados de laleydigital360 es muy fácil de manejar gracias a tres prácticas funcionalidades que facilitan la selección y análisis de los resultados obtenidos:

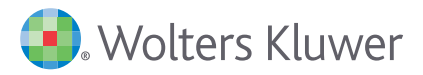

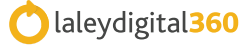

#### Extracto dinámico

Usa el extracto dinámico para visualizar y navegar a los fragmentos de los documentos encontrados que contienen los términos buscados. Te dará una primera aproximación a la información, podrás leer los párrafos más interesantes, valorar los documentos sin necesidad de acceder a ellos uno por uno y navegar al punto del documento que te interesa.

| -                                                                                                    |                                                                                                    | Idioma 👻 Pro                                                                                                    | iuctos disponibles                                                         | ▼ Area personal ▼                                                    | 이지 WOLTERS KLUWER ESPAÑA Ayuda                                                         |
|----------------------------------------------------------------------------------------------------|----------------------------------------------------------------------------------------------------|----------------------------------------------------------------------------------------------------|----------------------------------------------------------------------------|----------------------------------------------------------------------|----------------------------------------------------------------------------------------|
| Clale                                                                                                    | ydigital <mark>360</mark>                                                                                                    | scriba la frase o expresión que desee bu <mark>scar</mark>                                                                                                    |                                                                            | Enc                                                                  | contrar                                                                                |
| Todo Jurisprudencia Doctrina TS Órgano                                                                                                    | s Administrativos Le                                                                                                    | gislación Códigos Convenios Doctrina Formula                                                                                                    | rios                                                                       |                                                                      |                                                                                        |
| <ul> <li>Resultados 'cláusula suelo'</li> </ul>                                                                                                    |                                                                                                    |                                                                                                    | Bu                                                                         | ısca desde aquí er                                                   | n todos los 🛛 🐔                                                                        |
| Doc. visitados 🔻 Ordenar                                                                                                    | Relevancia 🔻                                                                                                    | Del 1 al 10 de 1.215 🛛 🔍 🕨 🕨                                                                                                    | со                                                                         | ntenidos de <b>laley</b>                                             | /digital360. 🛛 🛛 🔤 🔤                                                                   |
|                                                                                                    | Mejores Result<br>(20)                                                                                                    | ados Jurisprudencia Órganos Administrativos Legisl                                                                                                    | ación Doctrina                                                             | Guías Jurídicas<br>(1) Formularios<br>(2)                            | Preguntas<br>(1)                                                                       |
| BUSCAR EN RESULTADOS                                                                                                    | 1 ** Ti                                                                                                    | ribunal Supremo, Sala Primera, de lo Civil, Sentencia                                                                                                    | 139/2015 de 25                                                             | Mar. 2015, Rec. 138/2014                                             |                                                                                        |
| Introduzca texto a buscar                                                                                                    | 💽 📃 Esta                                                                                                    | ablece doctrina                                                                                                    |                                                                            |                                                                      |                                                                                        |
| laleydigital360 le sugiere                                                                                                    | PRÉSTAM<br>de la doc<br>1765/2013                                                                                                    | D HIPOTECARIO. Nulidad de la <mark>cláusula suelo</mark> por abus<br>trina fijada en la sentencia de Pleno de 9 de mayo de 2<br>3, se declare abusiva y, por ende, nula la denominada d | iva. Efectos restitu<br>013, ratificada por<br><mark>cláusula suelo</mark> | utorios. El Tribunal Supremo fij<br>r la de 16 de julio de 2014, Rc. | ja como doctrina: "Que cuando en aplicació<br>1217/2013 y la de 24 de marzo de 2015, R |
| FILTRAR                                                                                                    |                                                                                                    |                                                                                                    | clá                                                                        | iusula suelo                                                         |                                                                                        |
| Tribunal (1208)                                                                                                    |                                                                                                    | IDAD EINANCIERA                                                                                                    |                                                                            |                                                                      |                                                                                        |
| Tribunal de Justicia de la Unión Europea (1     Tribunal Constitucional (1)     Tribunal Surgers (22)                                                                                                    | 1) En e                                                                                                    | ENTIDAD FINANCIERA      En contra: PRESTATARIO      Ver extracto dinám                                                                                                    |                                                                            | námico >                                                             | M Aŭstin a prin Alert                                                                  |
| + Audiencia Nacional (1)                                                                                                    |                                                                                                    |                                                                                                    |                                                                            |                                                                      |                                                                                        |
| Tribunales Superiores de Justicia (3)     Audiencias Provinciales (1005)     Juzgados (175)                                                                                                    | 2 ★ Audie<br>PRÉSTAM                                                                                                    | encia Provincial de Jaén, Sección 1ª, Sentencia 126/2<br>D HIPOTECARIO. Nulidad de la <mark>cláusula suelo</mark> por falta<br>La cláusula recibe un tratamiento secundario en el c     | 014 de 27 Mar. 2<br>de transparencia                                       | Posiciona el r                                                       | atón sobre el icono                                                                    |
|                                                                                                    | cuánto te                                                                                                    | endrá que pagar la prestataria. Tampoco ha acreditado la                                                                                                    | a entidad bancaria                                                         | y se mostrara                                                        | á una ventana con                                                                      |
| Jurisdicción (1213)                                                                                                    | 🕞 🖬 A fa                                                                                                    | wor: PRESTATARIO                                                                                                    |                                                                            | los párrafos                                                         | literales más                                                                          |
| Año (1215)                                                                                                    | •                                                                                                    | × _PRESTAMISTA                                                                                                    |                                                                            | relevantes.                                                          | Con un clic sobre un                                                                   |
| nes prácticas que se plantean ante los Juzgados de                                                                                                    | e lo Mercantil en                                                                                                    | INANCIERA                                                                                                    |                                                                            | fragmento na                                                         | avegarás al punto                                                                      |
| entos en los que se pretende la declaración de n                                                                                                    | undad de una condición                                                                                                    |                                                                                                    | Ver extracto dinár                                                         | 🚾 exacto del do                                                      | ocumento para leerlo                                                                   |
| e la contratación: la <mark>cláusula suelo</mark>                                                                                                    |                                                                                                    |                                                                                                    |                                                                            |                                                                      |                                                                                        |
| e la contratación: la <mark>cláusula suelo</mark><br>páginas, sin embargo, pretendo abordar el tema                                                                                                    | desde un punto de vis                                                                                                    | ta                                                                                                    |                                                                            | en su context                                                        | to.                                                                                    |
| e la contratación: la cláusula suelo<br>páginas, sin embargo, pretendo abordar el tema<br>ente práctico, tratando las cuestiones que con mayor fr<br>e lo Mercantil cuando se sustancia un procedimiento<br>de nuidad oca abusirá de la cláusula suelo, en tanto                                                                                                    | desde un punto de vis<br>recuencia se plantean en l<br>en el que se pretende<br>que condición general de                                                                                                    | ta os la                                                                                                    |                                                                            | en su context                                                        | to.                                                                                    |
| e la contratación: la cláusula suelo<br>páginas, sin embargo, pretendo abordar el tema<br>ente práctico, tratando las cuestiones que con mayor fi<br>e lo Mercantil cuando se sustancia un procedimiento<br>de nutidad por abusiva de la <b>cláusula suelo</b> , en tanto<br>1.                                                                                                    | desde un punto de vis<br>recuencia se plantean en l<br>en el que se pretende<br>que condición general de                                                                                                    | ta<br>os<br>la<br>la                                                                                                    |                                                                            | en su context                                                        | to.                                                                                    |
| e la contratación: la cláusula suelo<br>páginas, sin embargo, pretendo abordar el tema<br>ente práctico, tratando las cuestiones que con mayor fi<br>e lo Mercanti cuando se ustrancia un procedimiento<br>de nulidad por abusiva de la cláusula suelo, en tanto<br>1.<br>SULA SUELO : CONDICIÓN GENERAL DE LA CONTRATACIÓN                                                                                                    | desde un punto de vis<br>recuencia se plantean en l<br>en el que se pretende<br>que condición general de                                                                                                    | ta<br>a<br>b<br>a<br>                                                                                                    |                                                                            | en su context                                                        | to.                                                                                    |
| e la contratación: la cláusula suelo<br>páginas, sin embargo, pretendo abordar el tema<br>ente práctico, tratando las cuestiones que con mayor fi<br>de nulidad por abusiva de la cláusula suelo, en tanto<br>n.<br>SIULA SUELO : CONDICIÓN GENERAL DE LA CONTRATACIÓN<br>edimientos en los que se pretende la declaración de<br>telo, uno de los argumentos que solán emplear las enti-<br>ción de la demanda era que la cláusula suelo no<br>meral de contratación, a la oconcurrio los reguisitos es<br>delores de contratación, a la oconcurrio las reguisitos es                                                                                                    | desde un punto de vis<br>recuencia se plantean en l<br>en el que se pretende<br>que condición general de<br>4<br>nulidad por abusiva de un<br>dades bancarias para solicit<br>podía ser considerada cor<br>tablecidos en el art. 1 de<br>los ardiates (CEG de 11                                                                                                    | ta<br>a<br>la<br>                                                                                                    |                                                                            | en su context                                                        | to.                                                                                    |
| e la contratación: la cláusula suelo<br>páginas, sin embargo, pretendo abordar el tema<br>ente práctico, tratando las cuestiones que con mayor fi<br>de nulidad por abusiva de la cláusula suelo, en tanto<br>n.<br>SULA SUELO : CONDICIÓN GENERAL DE LA CONTRATACIÓN<br>edimientos en los que se pretende la declaración de<br>relo, uno de los argumentos que solían emplear las enti-<br>tición de la deranda era que la cláusula suelo no<br>eneral de contratación, al no concurrir los requisitos es<br>ficiones Generals de la Contratación (La LEY 1490/1998),<br>conforme al cual: =1.                                                                                                    | desde un punto de vis<br>recuencia se plantean en l<br>en el que se pretende<br>que condición general de<br>utilidad por abusiva de un<br>dades bancarias para solicitar<br>tablecidos en el art. 1 de<br>) (en adelante, LCGC (LA LL                                                                                                    | ta<br>a<br>a<br>a<br>a<br>a<br>a<br>a<br>c<br>y<br>y<br>y<br>y<br>-<br>-<br>-<br>-<br>-<br>-<br>-<br>-<br>-<br>-<br>-<br>-<br>-                                                         |                                                                            | en su context                                                        | to.                                                                                    |
| e la contratación: la cláusula suelo<br>páginas, sin embargo, pretendo abordar el tema<br>ente práctico, tratando las cuestiones que con mayor fi<br>e lo Mercantil cuando se ustrancia un procedimiento<br>de nutidad por abusiva de la cláusula suelo , en tanto<br>n.<br>ISULA SUELO : CONDICIÓN GENERAL DE LA CONTRATACIÓN<br>edimientos en los que se pretende la declaración de<br>telo , uno de los argumentos que solían emplear las enti-<br>cións de La demanda era que la cláusula suelo no<br>eneral de contratación, al no concurrir los regulsitos es<br>tiónes Generalse de la Contratación (LA LEY 1490/1998,<br>conforme al cual: -1.                                                                                                    | desde un punto de vis<br>recuencia se plantean en l<br>en el que se pretende<br>que condición general de<br>i<br>unulidad por abusiva de un<br>diades bancarías para solicit<br>podía ser considerada co<br>tablecidos en el art. 1 de<br>j (en adelante, LCGC (LA LI<br>LA CLÁUSULA SUELO                                                                                                    | ta<br>a<br>a<br>a<br>c<br>y<br>y<br>                                                                                                    |                                                                            | en su context                                                        | to.                                                                                    |
| e la contratación: la cláusula suelo<br>páginas, sin embargo, pretendo abordar el tema<br>ente práctico, tratando las cuestiones que con mayor fi<br>e lo Mercanti cuando se ustancia un procedimiento<br>de nulidad por abusiva de la cláusula suelo, en tanto<br>n.<br><b>ISULA SUELO :</b> CONDICIÓN GENERAL DE LA CONTRATACIÓN<br>de indimientos en los que se pretende la declaración de<br>la deminentos en los que se pretende la declaración de<br>la deminento en que la cláusula suelo<br>romo de los argumentos que solán emplear la enti-<br>ación de la demanda erra que la cláusula suelo<br>no eneral de contratación, al no concurrir los regulistos es<br>ficiones Generalas de la Contratación (LA LEY 1400/1996)<br>conforma el cual = 1.<br>NICIA DEL JUZGADO DE LO MERCANTIL PARA CONOCER DE La<br>pues, del hecho de que la cláusula suelo<br>de junicoandos unaturaleza de condición seneral de l<br>4/1985) LOPL atribuye a los Juzaedos de lo Mercantil<br>no de dicha demandas en los consegi revistos en la legi                                                                                                    | desde un punto de vis<br>recuencia se plantean en l<br>en el que se pretende<br>que condición general de<br>unitidad por abusiva de un<br>dades bancarías para solicit<br>abueidos en el art. 1 de<br>j (en adelante, LCOC (LA L)<br>LA CLÁUSULA SUELO<br>er calificada como condició<br>utidad por abusiva de 1<br>la competencia objetiva para                                                                                                    | ta<br>a<br>la<br>                                                                                                    |                                                                            | en su context                                                        | to.                                                                                    |
| e la contratación: la cláusula suelo<br>páginas, sin embargo, pretendo abordar el tema<br>ente práctico, tratando las cuestiones que con mayor fi<br>e lo Mercanti cuando se ustancia un procedimiento<br>de nulidad por abusiva de la cláusula suelo, en tanto<br>n.<br>ISULA SUELO : CONDICIÓN GENERAL DE LA CONTRATACIÓN<br>edimientos en los que se pretende la declaración de<br>selo, uno de los argumentos que solán emplear las enti<br>sación de la demanda era que la cláusula suelo no<br>eneral de contratación, al no concurrir los requisitos es<br>tíciones Generales de la Contratación (LA LEY 1490/1996<br>conforme al cual: -1.<br>NCLA DEL JUZGADO DE LO MERCANTIL PARA CONOCER DE L<br>pues, del hecho de que la cláusula suelo debe se<br>La contratación, plantesindose La declaración den<br>elo _invocando su naturaleza da contistón seneral de la<br>4/1985) 2 LOPJ atribure a los Juzzados de lo Mercantil L<br>neto de dichasa demandas en los cosos previstos en la legel<br>, declarada la nulidad de la cláusula suelo, com<br>a su eliminación de los contratos en vigor ¿Que ocurre<br>r los banoss como consecuencia de la activación e<br>la asti de mayo de 2012 | desde un punto de vis<br>recuencia se plantean en l<br>en el que se pretende<br>que condición general de<br>i<br>unidad por abusiva de un<br>dades bancarias para solicit<br>podía ser considerada cor<br>la dedes bancarias para solicit<br>podía ser considerada<br>podía ser considerada<br>podía ser considerada<br>la contrateción, el art. 1 de<br>la competencia objetiva pa<br>blación odore esta materia<br>condena a las entidad<br>condas a entidades percibid<br>de la cláusula suelo, c | ta<br>os<br>la<br>la<br>                                                                                                    |                                                                            | en su context                                                        | to.                                                                                    |

Los iconos de la lista de resultados te ayudan a identificar la Jurisprudencia relevante \*\*, la Doctrina del Tribunal Supremo 2, así como la información relativa a la firmeza de la sentencia en el icono 2 o el sentido del fallo a favor 6 o en contra ...

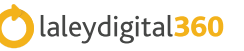

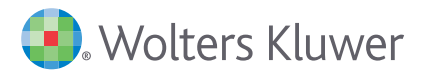

#### Buscar en resultados

Te ayudará a acotar y precisar la búsqueda de dos modos diferentes:

- Con un sencillo **buscador**. Escribe las palabras que consideres apropiadas en el cuadro. Los resultados se reducirán y acotarán al pulsar sobre el icono de la lupa.
- Con laleydigital360 le sugiere. Pulsando sobre el enlace con este nombre se mostrarán los términos que aparecen con más frecuencia en los documentos localizados. Marca los de tu interés y pulsa Aceptar, los resultados se reducirán, obteniendo más precisión.

#### Filtrar

Te permite visualizar con un click sólo aquellos resultados que puedan ser de tu interés en función de datos objetivos o criterios jurídicos como tribunal, jurisdicción y año.

Los filtros disponibles en la lista de resultados ayudan a acotar la lista por criterios como el sentido del fallo (a favor/en contra), el tipo de documento o resolución en formularios y órganos administrativos.

| Wolters Kluwer                                                                                                    | Idioma 👻 Productos disponibles 👻 Área personal 👻 🤯 🗰                                                                                                    | ULTERS KLUWER ESPAÑA Ayuda Sa                                            |
|----------------------------------------------------------------------------------------------------|----------------------------------------------------------------------------------------------------|--------------------------------------------------------------------------|
| 🔿 laleydigital 36                                                                                                    | 0 Escriba la frase o expresión que desee buscar Encontrar                                                                                                    |                                                                          |
| Todo Jurisprudencia Doctrina TS Órganos Administrativ                                                                                                    | os Legislación Códigos Convenios Doctrina Formularios                                                                                                    |                                                                          |
| <ul> <li>Resultados 'cláusula suelo'</li> </ul>                                                                                                    |                                                                                                    | <b>^</b>                                                                 |
| Doc. visitados 🔻 Ordenar Relevancia                                                                                                    | ▼ Del 1 al 10 de 1.215 🔣 🔺 🕨 📕                                                                                                    |                                                                          |
| Mejor                                                                                                    | s Resultados Jurisprudencia Órganos Administrativos Legislación Doctrina Guías Jurídicas Formularios Pregun (20) (6) (91) (1) (2) (1) (2)                                                                                                    | tas                                                                      |
| roduzca texto a buscar                                                                                                    |                                                                                                    | octrina: "Que cuando en aplicación<br>3 y la de 24 de marzo de 2015, Rc. |
| ydigital360 le sugiere                                                                                                    | A favor: PRESTAMISTA     Cláusula suelo     TATANA      Cláusula suelo     TATANA      Cláusula suelo                                                                                                    |                                                                          |
| RAR<br>ibunal (1208)                                                                                                    | En contra: PRESTATARIO<br><u>Ver extracto dinámico 2</u>                                                                                                    | 🚫 Añadir a mis Alertas                                                   |
| Tribunal de Justicia de la Unión Europea (1)<br>Tribunal Constitucional (1)<br>Tribunal Supremo (22)<br>Audiencia Nacional (1)<br>Tribunales Superiores de Justicia (3)<br>Audiencias Provinciales (1005)<br>Juzgados (175) | Audiencia Provincial de Jaén, Sección 1º, Sentencia 126/2014 de 27 Mar. 2014, Rec. 201/2014<br>Audiencia Provincial de la cláusula suelo por falta de transparencia por cuanto se oferta un interés variable<br>nimo y de recibe un tratamiento secundario en el contrato al ir enmascarada entre un conjunto de datos<br>anto tendrá que de trata, Tampoco ha acreditado la entidad bancaria<br>4 favor: PRESTATARIO<br>En contra<br>FNTIDAD A Activa el check en cada valor que | cuando en realidad es un tipo fijo<br>que impide conocer exactamente     |
| risdicción (1213)                                                                                                    | te interese y combina todos los<br>criterios que desees.<br>A continuación pulsa filtrar para                                                                                                    | ⊠ Añadir a mis Alertas                                                   |

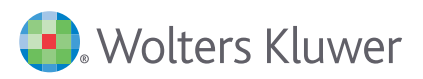

## CÓMO CONSULTAR EL DOCUMENTO QUE ME INTERESA

Nuestra Jurisprudencia incorpora un rico análisis documental que te ayudará a resolver tu consulta.

| Wolters Kluwer      Idioma      P      Collaleydigital360     Escriba la frase o expresión que desee buscar      Todo Jurisprudencia   Doctrina TS   Órganos Administrativos   Legislación   Códigos   Convenios   Doctrina   For                                                                                                    | Pulsando en estas pestañas localizarás rápidamente el<br>valor añadido editorial como por ejemplo: sumarios,<br>jurisprudencia relacionada, comentarios o formularios<br>relacionados                                                                                                    |
|----------------------------------------------------------------------------------------------------|----------------------------------------------------------------------------------------------------|
| Inicio > Jurisprudencia > Resultados > S TS 9/5/2013                                                                                                    | A ?                                                                                                    |
| Doc. visitados 🔻 Introduzca texto a buscar 🛦 🖲 🖉 Resaltar Todo 🕅 🖷 1 2 3 🕨 🕅 de 187                                                                                                    | ⊠ 🖨 🗎 🛱 ☆ 🔯 a- a+                                                                                                    |
| Tribunal Supremo, Sala Primera, de lo Civil, Sentencia 24                                                                                                    | 12013 de 9 May. 2013, Rec. 485/2012                                                                                                    |
| Texto ker procesal Aclaración de sentencia Normativa Aplicada Jurisprudencia relacionada Comentario Doctr                                                                                                    | ina Voces                                                                                                    |
| CONSUMIDORES Y USUARIOS. Acción colectiva de cesación de condiciones generales de contratación, en la<br>contratos de préstamo hipotecario que establecen un tipo mínimo de interés o un tipo mínimo de refer<br>demandante pese a no estar inscrita en el Registro de Asociaciones de Consumidores y Usuarios. Aprecia<br>Calificación de la clausulas litigiosas como condiciones generales de la contratación referidas al objeto p<br>93/13, elímina la posibilidad de controlar judicialmente si su contenido es o no abusivo, si bien ello no imp<br>de comprensibilidad real de su importancia en el desarrollo del contrato. En el caso de autos, las cláusula<br>suficientemente clara de que se refieren a un elemento definitorio del objeto principal del contrato. Y aur<br>desequilibradas y que el desequilibrio sea importante en perjuicio del consumidor, tales requisitos, nece<br>cláusulas, pese a incluirse en contratos ofertados como préstamos a interés variable, de hecho, de formar<br>les convierte en préstamos a interés mínimo fijo que dificilmente se benefician de las bajadas del tipo de re<br>cobertura exclusivamente a los riesgos que para la entidad es bancarias demandadas a eliminarias de<br>utilizan. Eficacia no retroactiva de la sentencia. La nultidad de las cláusulas no afectará a las situaciones de<br>a los pagos ya efectuados en la fecha de publicación de la sentencia .<br><i>El urando de la Mercantil urimero 2 de Svilla estima la demanda de publicación por publicar publicar de publicaci</i><br>de los de las de la Mercantil urimero 2 de <i>Svilla estima la demanda de publicación de publicación de las demandas de las demanda</i> . | que se solicitaba la declaración de nulidan, por abusivas, de las cláusulas de los<br>encia (cláusulas suelo). Legitimación activa e la asociación de consumidores<br>ción de oficio por el Tribunal de la eventual n dad de las cláusulas abusivas.<br>inicipal del contrato, lo cual, como regia, confor al art. 4.2 de la Directiva<br>de someter dichas cláusulas a un control de transparencia<br>que sea falta de transparencia no supone necesariamento<br>las cláusulas sean<br>caso ya que las<br>zonablemente previsible para el empresario y sorpendente per<br>prencia, de modo que los riesgos de oscilación del tipo mínimo<br>baja y frustran las expectativas de<br>contratos y a abstenerse de utilizar<br>finitivamente decididas por resolucio<br>udentificar si la sentencia ha sido<br>presende a cicipate Destencia ha sido<br>presende a cicipate Destencia ha sido<br>presend |
| préstamos hipotecarios a interês variable celebrados con los consumidores. La AP Sevilla revocó la seu<br>parte los recursos de casación interpuestos por el Ministerio Fiscal y por la asociación de consumidores<br>en parte la demanda y declara no ha lugar a declarar, en general, la nulidad de las cláusulas su<br>consumidores, pero si a declarar la nulidad de las cláusulas suelo denunciadas en el caso de autos por falt                                                                                                    | revocada, si sienta Doctrina del<br>tencia del Juzgado y desestino la c<br>fermandante, casa la sentencia recur<br>elo incorporadas a contratos de pr<br>a de información suficiente.                                                                                                    |
| En Contra: ENTIDAD FINANCI                                                                                                    | :RA.                                                                                                    |

La **Jurisprudencia** incorpora, entre otra información, la pestaña **Iter procesal** a través de la cual podrás conocer el Iter procesal del caso, destacando en azul oscuro la sentencia en la que nos encontramos actualmente y permitiendo navegar al texto de todas las resoluciones.

| Wolters Kluwer                                               | Idioma 👻 Produc                                                                                                    | tos disponibles 🔹 Área personal 👻                                                                                                    | WOLTERS KLUWER ESPAÑA Ayuda Salir                    |
|--------------------------------------------------------------|----------------------------------------------------------------------------------------------------|----------------------------------------------------------------------------------------------------|------------------------------------------------------|
| 🔿 laleydigital 360                                           | Escriba la frase o expresión que desee buscar                                                                                                    | Encontr                                                                                                    | ar                                                   |
| Todo Jurisprudencia Doctrina TS Órganos Administrativos      | Legislación Códigos Convenios Doctrina Formularios                                                                                                    |                                                                                                    |                                                      |
| Inicio > Jurisprudencia > Resultados > S TS 9/5/2013         |                                                                                                    |                                                                                                    | <b>?</b>                                             |
| Doc. visitados 🔻                                             | 4 1 2 3 ▶ ▶ de 187                                                                                                    |                                                                                                    | ⊠ 🖨 🖱 🗎 ☆ 👳 a- a+                                    |
| Tribunal Supremo, S                                          | ala Primera, de lo Civil, Sentencia 241/20                                                                                                    | )13 de 9 May. 2013, Rec. 485/20                                                                                                    | 012                                                  |
| Texto Iter procesal Aclaración de sentencia Normativa Aplica | da Jurisprudencia relacionada Comentario Doctrina V                                                                                                    | oces                                                                                                    |                                                      |
| S 241.                                                       | TS, Sala Primera, de lo Civil,<br>PRÉSTAMO HIPOTECARIO. Desestimación del incidente de nulli<br>promovido contra la sentencia del Tribunal Supremo de 9 de<br>las denominadas cláusulas suelo. Rechazo de todas las infraa<br>a la tutela judicial efectiva denuncidads por las entidades ba<br>demandadas, referidas a la existencia de incongruencia extra<br>omisiva de la sentencia; a la imposición de un control de trar<br>ciáusulas abusivas antes inexistente; al carácter arbitrario de<br>desvinculada del sistema de fuentes; a la invasión por el Tri<br>competencias del poder legislativo; a la falta de penteami<br>previstos en la normativa sectorial, y a la falta de planteami<br>prejudicial ante el Tribunal de Justicia de la Unión Europea.<br>AP Sevilla, Sección 5ª,<br>, 7 Oct. 2011 (Rec. 1604/2011)<br>estima recurso | dad de actuaciones<br>mayo de 2013 sobre<br>ciones del derecho<br>incarias<br>petita, interna y<br>isparencia de las<br>r la sen encia,<br>unal de<br>transparencia n<br>anto de cuestión<br>Posicionando el ratón e<br>datos identificativos se<br>la cabecera de la senter<br>necesidad de abrirla pre | ncima de los<br>visualizará<br>ncia sin<br>eviamente |

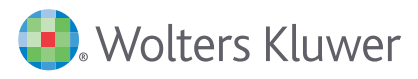

Toda la **Normativa** incorpora cada una de las sucesivas redacciones, desde su publicación hasta la última modificación. En el texto del documento puede visualizarse una nota de redacción que proporciona la información completa de la versión que estamos consultando.

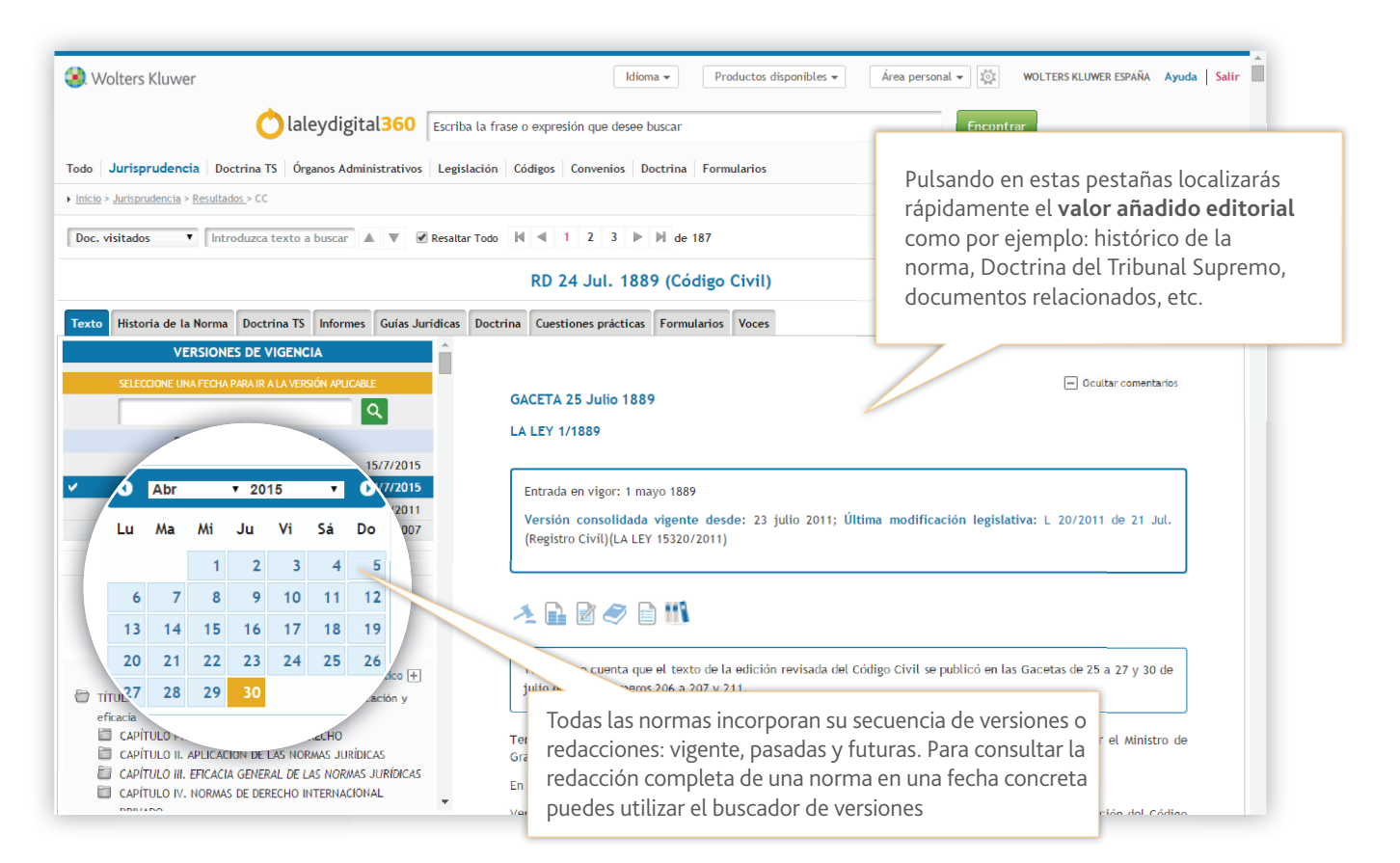

Puedes consultar la redacción completa de una norma aplicable a una fecha o consultar todas las redacciones que ha tenido un artículo concreto, a través del botón **Consultar redacciones**.

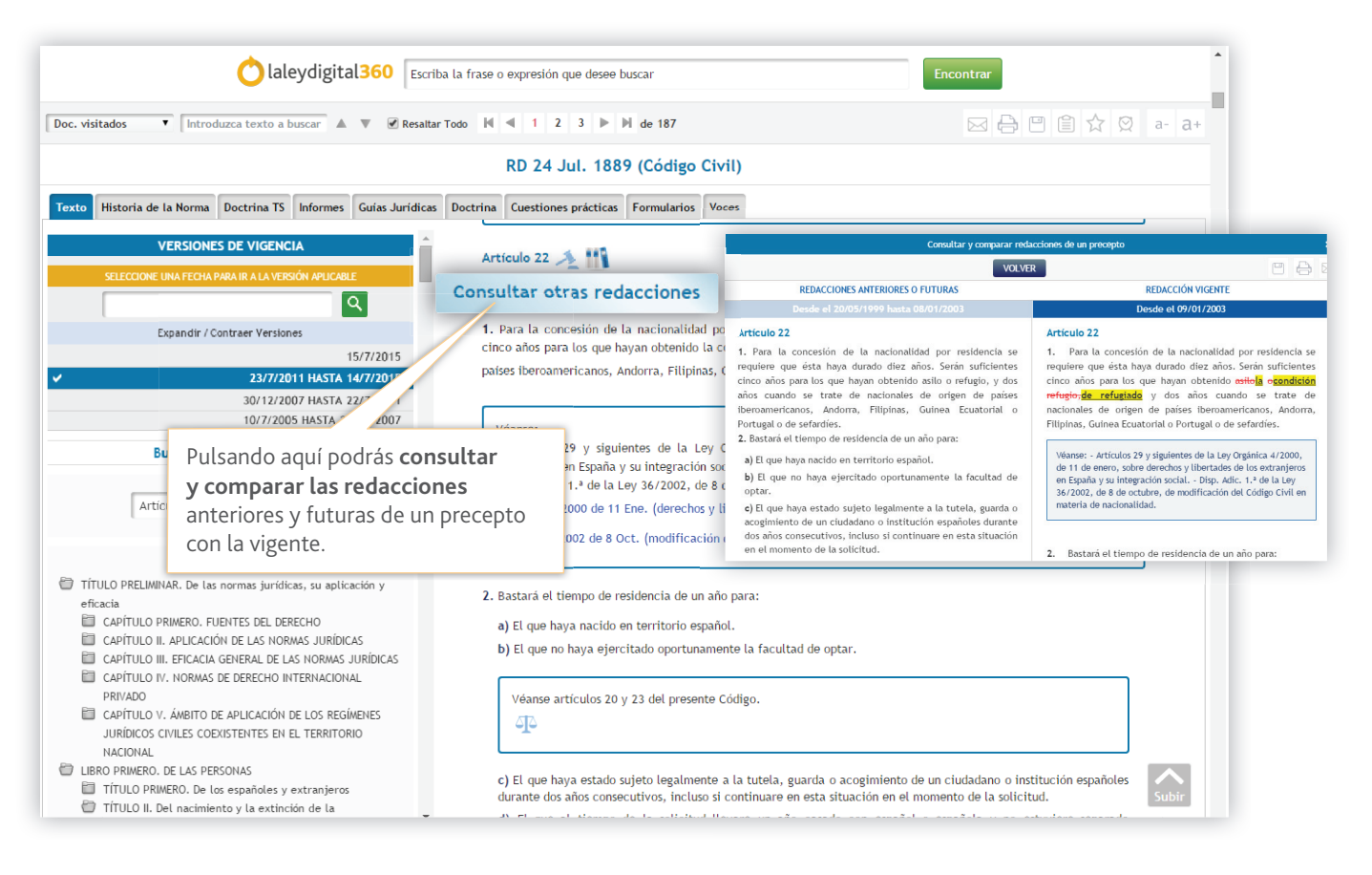

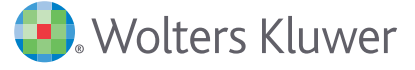

Junto a los artículos de las normas dispones de un acceso directo a las sentencias, consultas, informes, doctrinas, formularios, preguntas y conceptos de la enciclopedia, que aplican ese artículo. Además, a lo largo del texto encontrarás numerosos enlaces y links que te relacionarán toda la información de laleydigital360.

## PERSONALIZA laleydigital360

El **Área Personal** te ofrece prácticas utilidades pensadas para que puedas adaptar la base de datos a tus necesidades particulares de búsqueda y consulta.

| <ul> <li>Wolters Kluwer</li> <li>Todo   Jurisprudencia   Doctrina TS   Órganos A</li> </ul>                                                                                                    | Idi<br>Administrativos Legislación Códigos Convenios                                                                                          | ioma • Productos disponibles • Mis alertas y boletines • WOLTERS KLUWER ESPAÑA<br>s   Poctrina   Formularios                                                                                                    | Ayuda Salir    |
|----------------------------------------------------------------------------------------------------|----------------------------------------------------------------------------------------------------|----------------------------------------------------------------------------------------------------|----------------|
| ▶ <u>Inicio</u> > Área Personal                                                                                                    |                                                                                                    |                                                                                                    | <b>?</b>       |
| Mis alertas y boletines Mis búsqueda Mi Hi<br>Alertas de búsqueda e documentos<br>Crear carpeta Eliminar Renombrar<br>Mis Búsquedas<br>Mejores resultados<br>Nueva Doctrina TS<br>Sin Clasificar | stórico Mis documentos Mi Buzón Mis datos<br>Alertas de convenios<br>Mejores Resultados 'ejecución hípote<br>Mejores Resultados 'compraventa' | Si deseas que cada usuario pueda disponer de las<br>opciones de personalización (alertas, mis documento<br>histórico o buzón) sólo tienes que <b>dar de alta tu</b><br><b>propia cuenta de usuario</b> y usar la nueva clave que s<br>te proporcionará. Es muy sencillo, pulsa el botón de l<br>rueda y sigue los pasos | r<br>se r<br>a |

#### Mis alertas y boletines y Mis búsquedas

Esta funcionalidad te permitirá el archivo y gestión en prácticas carpetas de tus alertas de búsquedas más frecuentes, de las alertas de documentos de uso habitual y de las alertas de convenios colectivos de sector y ámbito.

| 🜏. Wolters Kluwer<br>Todo   Jurisprudencia   Doctrina TS   Órg | anos Administrativos 🛛 Legislación 🛛 Co                                                                           | Idioma •         Productos disponibles •         Mis alerta           digos         Convenios         Doctrina         Formularios | s y boletines 👻 🤯 WOLTERS KL            | UWER ESPAÑA Ayuda   Salir |
|----------------------------------------------------------------|----------------------------------------------------------------------------------------------------|----------------------------------------------------------------------------------------------------|-----------------------------------------|---------------------------|
| <ul> <li>Inicio &gt; Área Personal</li> </ul>                  |                                                                                                    |                                                                                                    |                                         | ?                         |
| Mis alertas y boletines Mis búsquedas                          | Mi Histórico Mis documentos Mi Be                                                                                 | tón Mis datos                                                                                                    |                                         |                           |
| Alertas de búsqueda Alertas de documen                         | Alertas de convenios                                                                                              |                                                                                                    |                                         |                           |
|                                                                | Título                                                                                                    | Pe                                                                                                    | riodicidad                              | Crear                     |
| CONVENIOS COLECTIVOS                                           | Tiene definida la siguiente alerta:<br>• Ámbito territorial<br>• Estatal<br>• Autonómica<br>• Sector de Actividad |                                                                                                    | Diaria Ver Detalle Modifi               | icar criterios Eliminar   |
|                                                                |                                                                                                    | Archiva las búsquedas que realizas ha                                                                                              | abitualmente, tanto                     |                           |
|                                                                |                                                                                                    | para repetir la busqueda en el mome                                                                                                | nto que desees,<br>vas en tu e-mail que |                           |
|                                                                |                                                                                                    | te avisen de la incorporación de <b>nuev</b>                                                                                       | /os documentos qu                       | e                         |

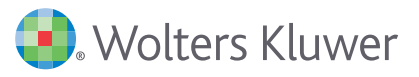

| Wolters Kluwer      Olaleydig      Todo Jurisprudencia Doctrina TS Órganos Adi      Inicio > Mejores Resultados 'participaciones | <b>jital360</b> participaciones preferentes<br>ninistrativos Legislación Códigos Convenio                                                                                                    | <ol> <li>Pulsa aquí en tu pantalla de<br/>resultados tras realizar la<br/>consulta.</li> <li>En el cuadro de dialogo escribe<br/>el título de la alerta y elige la<br/>periodicidad: diaria o semanal</li> </ol> | JJWER ESPAÑA Ayuda                                              |
|----------------------------------------------------------------------------------------------------|----------------------------------------------------------------------------------------------------|----------------------------------------------------------------------------------------------------|-----------------------------------------------------------------|
| Doc. visitados                                                                                                    |                                                                                                    |                                                                                                    |                                                                 |
|                                                                                                    | Mejores Resultados Jurisprudencia Órganos<br>(18) (2.165)                                                                                                    | Administrativos         Legislación         Doctrina         Guías Jurídicas         Formularios           (79)         (140)         (161)         Guías Jurídicas         Formularios                          |                                                                 |
| BUSCAR EN RESULTADOS                                                                                                    | DOCTRINA                                                                                                    |                                                                                                    | Ver Te                                                          |
| Introduzca texto a buscar                                                                                                    | 1 Riesgo, información y error en la<br>Castilla Cubillas, Manuel<br>Descha de los Megocias N º 265                                                                                                    | is Alertas                                                                                                    | ×                                                               |
|                                                                                                    | RESUMEN: La contratación de buena<br>un agudo conflicto entre estas y<br>encadenados, uno positivo y otro pr                                                                                                    | B <b>usqueda</b><br>Mejores Resultados 'participaciones                                                                                                    | vertido en el objeto<br>os objetivos principa                   |
|                                                                                                    | Т                                                                                                    | Alertas                                                                                                    |                                                                 |
|                                                                                                    | 2 Participaciones preferentes y cli<br>Alonso Espinosa, Francisco José<br>Diario La Ley, N.º 7875, Año XXX<br>La participación preferente es u<br>inversor para sus suscriptores y ad<br>clientes minoristas o ahorradores or<br>T | Seleccione la periodicidad deseada para esta alerta<br>● Diaria<br>● Semanal<br>Añadir alerta a e-mail<br>✔ pgorga@laley.wke.es<br>■ 123@gmail.com                                                               | iomporta máximo rie<br>oras entre tal clase                     |
|                                                                                                    | 3 Fusión de Cajas de Ahorros, part<br>Bueno, Naiara; Girbau Pedragosa,<br>Revista de Derecho del Mercado d                                                                                                    | 453@gmail.com                                                                                                    | rdenada Bancaria                                                |
|                                                                                                    | Según se ha avanzado, la participa<br>concreta en la financiación a la en                                                                                                    | Daoraziliwka os                                                                                                    | <ul> <li>esos de integración<br/>apaciones preferent</li> </ul> |

#### Mi Histórico

Esta funcionalidad guarda la lista de búsquedas realizadas y documentos visitados en los últimos siete días. La actualización de tu histórico es instantánea de manera que siempre tendrás la seguridad de poder volver sobre tus propios pasos.

| · IIII · Alter Personal               |                                                                                                    | i n             |
|---------------------------------------|----------------------------------------------------------------------------------------------------|-----------------|
| Mis alertas y boletines Mis búsquedas | Mi Histórico Mis documentos Mi Buzón Mis datos                                                                    |                 |
| Sesiones                              | Rastro de miga                                                                                                    |                 |
| iones                                 | eda en todos los contenidos<br>os de búsqueda<br>nentos que contengan todas las palabras:<br>paciones preferentes | Eliminar        |
| 0                                     |                                                                                                    | Eliminar        |
| ◎ 05/05/2015                          | 75/2013                                                                                                    | Eliminar        |
| @ 04/05/2015                          | eda en Jurisprudencia<br>os de búsqueda                                                                           | <b>Elizaber</b> |
| 04/03/2013                            | iona<br>jai                                                                                                    | Etiminar        |
| 30/04/2015                            | da ce jun ando sobre acción de nulidad de contrato de participaciones preferentes                                 | Eliminar        |
| @ 20/04/2015                          | sda en todos los conte-<br>os de búsqueda                                                                         | Fliminar        |
| © 29/04/2015                          | pacines (                                                                                                    |                 |
| × 28/04/2015                          | et a milue El <b>historico de navegación se ordena por día y nora</b> .                                           |                 |
|                                       | directamente al documento o búsqueda                                                                              | Eliminar        |
| l odo mi histórico                    | al Supren directamente al documento o Dusqueda.                                                                   |                 |

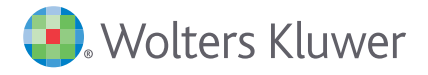

#### Mi Buzón

Con esta funcionalidad podrás recortar los fragmentos de todos aquellos documentos que te interesen mientras navegas por la información y sin interrumpir tu proceso de consulta. Cuando recortes un fragmento, éste se enviará directamente a un editor para que puedas leerlo y analizarlo posteriormente.

| <ul> <li>Wolters Kluwer</li> <li>Mi Buzón • Ø: WOLTERS KLUWER ESPAÑA Ayuda Salir</li> <li>Todo Jurisprudencia Doctrina TS Órganos Administrativos Legislación Códigos Convenios Doctrina Formularios</li> </ul> |                                                                                                    |                   |                 |  |  |  |  |
|----------------------------------------------------------------------------------------------------|----------------------------------------------------------------------------------------------------|-------------------|-----------------|--|--|--|--|
| ▶ Inicio > Área Personal                                                                                                    |                                                                                                    |                   |                 |  |  |  |  |
| Mis alertas y boletines Mis búsquedas Mi Histórico Mis docur Mi Buzón s datos                                                                                                    |                                                                                                    |                   |                 |  |  |  |  |
| Crear carpeta Eliminar Renombrar                                                                                                    | Documentos del Buzón                                                                                                    | Fecha de Creación |                 |  |  |  |  |
| Mi Bloc                                                                                                    | S TS 8/9/2014<br>Esta estipulación se incluye en todos los contratos litigiosos, sin resaltar su singularidad o especificidad, dentro de una<br>cláusula más amplía y extensa que regula el interés variable -cláusula 3 bis de los contratos de préstamo constituyendo esta<br>estipulación su apartado cuarto | 23/02/2015        | Editar Eliminar |  |  |  |  |
|                                                                                                    | S TS 8/9/2014<br>Directiva 93/13 CEE del Consejo, de 5 Abr. 1993 (cláusulas abusivas en los contratos suscritos por los consumidores). art. 4.2;<br>art. 5<br>L 7/1998 de 13 Abr. (condiciones generales de la contratación) art. 5.5; art. 7 b)                                                                | 23/02/2015        | Editar Eliminar |  |  |  |  |
|                                                                                                    | S TS 8/9/2014<br>Directive 93/13 CEE del Consejo, de 5 Abr. 1993 (cláusulas abusivas en las contratos suscritos por las consumidores). art. 4.2;<br>art. 5<br>L 7/1998 de 13 Abr. (condiciones generales de la contratación) art. 5.5; art. 7 b)                                                                | 23/02/2015        | Editar Eliminar |  |  |  |  |
|                                                                                                    |                                                                                                    |                   |                 |  |  |  |  |

#### Mis datos

En esta pestaña podrás acceder a tus datos de suscripción. Además podrás configurar el aspecto de laleydigital360: tipo de letra, cantidad de resultados por defecto, orden de las pestañas de resultados, etc. También podrás incorporar un logotipo y un pie de página para que aparezca en todos los documento que imprimas.

| Wolters Kluwer                                                                                        | Idioma 🕶 Productos disponibles 💌 Mis datos 💌 🔯 WOLTERS KLUWER ESPAÑA Ayuda Salir |  |  |  |
|----------------------------------------------------------------------------------------------------|----------------------------------------------------------------------------------|--|--|--|
| Todo Jurisprudencia Doctrina TS Órganos Administrativos Legislación Códigos Convenios Doctr           | ina Formularios                                                                  |  |  |  |
| > Inicio > Área Personal                                                                              | <b>?</b>                                                                         |  |  |  |
| Mis alertas y boletines Mis búsquedas Mi Histórico Mis documentos Mi Buz Mis datos                    |                                                                                  |  |  |  |
| Mis datos                                                                                             |                                                                                  |  |  |  |
| DATOS PERSONALES                                                                                      | GESTIÓN DE EMAILS                                                                |  |  |  |
| Nombre del usuario                                                                                    | Añadir alerta a e-mail                                                           |  |  |  |
| WOLTERS KLUWER ESPAÑA                                                                                 | pgorga@laley.wke.es                                                              |  |  |  |
|                                                                                                    | 123@gmail.com                                                                    |  |  |  |
| Numero de telefono                                                                                    | 453@gmail.com                                                                    |  |  |  |
|                                                                                                    | pgorga@wke.es                                                                    |  |  |  |
| Correo electrónico                                                                                    | 789@gmail.com                                                                    |  |  |  |
| pgorga@laley.wke.es                                                                                   |                                                                                  |  |  |  |
| Ci deces modificar o actualizar que datos                                                             | Crear e-mail                                                                     |  |  |  |
| no dude en ponerse en contacto con el Servicio de Atención al Cliente                                 |                                                                                  |  |  |  |
| Teléfono: 902 250 500                                                                                 | Crear                                                                            |  |  |  |
| Correo Electrónico: clientes@wke.es                                                                   |                                                                                  |  |  |  |
| Modificar usuario                                                                                     |                                                                                  |  |  |  |
|                                                                                                    |                                                                                  |  |  |  |
| CONFIGURACIÓN PERSONAL                                                                                |                                                                                  |  |  |  |
| Páginas de Búsqueda                                                                                   | Tipos de Búsqueda                                                                |  |  |  |
| Todo                                                                                                  | Búsqueda Avanzada     Ø Búsqueda Libre                                           |  |  |  |
|                                                                                                    |                                                                                  |  |  |  |
| Número de resultados por página por defecto                                                           | Fuentes de texto                                                                 |  |  |  |
| 10 🔻                                                                                                  | Verdana 🔻                                                                        |  |  |  |
|                                                                                                    | •                                                                                |  |  |  |
| Añadir logo para imprimir                                                                             | Logo Actual                                                                      |  |  |  |
| El logo puede tener un tamaño máximo de 400px de ancho y 150px de alto, con una resolución de 72 pp y | Cuando cargue el nuevo logo, automáticamente se eliminará el actual.             |  |  |  |
| extension .jpg                                                                                        |                                                                                  |  |  |  |
| Selección de imagen                                                                                   |                                                                                  |  |  |  |
| Polossionar archivo Minoúa archivo relessionado                                                       | ·                                                                                |  |  |  |
|                                                                                                    |                                                                                  |  |  |  |

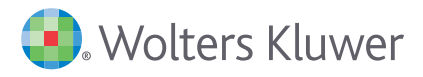

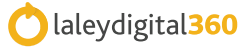

## **IMPRIMIR, GUARDAR Y ENVIAR**

El documento consultado puede imprimirse, guardarse total o parcialmente en diferentes formatos (word, pdf o hmtl) y enviarse por correo electrónico. Dispones de estas mismas opciones en la pantalla de resultados, de modo que podrás imprimir tanto el listado de documentos localizados, como un número determinado de documentos.

| DOCUMENTOS       |                                                 | CONTENIDO           |                                |
|------------------|-------------------------------------------------|---------------------|--------------------------------|
| Ir a normas      |                                                 |                     | Consulta de la DG tributos     |
| -                | Ocultar comentarios                             |                     | Informes de organismos         |
| +                | Mostrar comentarios                             |                     | Formularios                    |
| 4                | Ver PDF                                         |                     | Artículos doctrinales y libros |
| SIN VIGOR 🛞      | Sin vigor                                       | ?                   | Preguntas y respuestas         |
| RESULTADOS       |                                                 | 1                   | Resoluciones y Sentencias      |
| ТТ               | Consulte el artículo o libro a texto completo   | FUNCIONES DOCUMENTO |                                |
|                  | Consulte el capítulo del libro a texto completo | Ô                   | Enviar por e-mail              |
| × NORMA DEROGADA | legislación                                     |                     | Archivar favoritos             |
| AYUDA            |                                                 |                     | Editar texto en buzón          |
|                  | Ir a home                                       | AYUDA Y CONSEJOS    |                                |
| RESULTADOS       |                                                 | 2                   | Cursos gratuitos               |
| (!)              | Activar alertas de documento                    |                     | Guía rápida                    |

### GUÍA DE ICONOS Y UTILIDADES DE laleydigital360

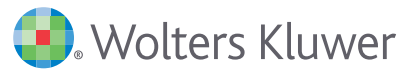

|               | Guardar                  | ÍNDICES     |                      |
|---------------|--------------------------|-------------|----------------------|
| 8             | Imprimir                 |             | Carpeta indices      |
| a- <b>a</b> + | Reducir / Aumentar texto |             | Documento indices    |
| BUSCADOR      |                          | BANNERS     |                      |
| Q Q           | Lupa                     | $\Box$      | Ayuda                |
| ?             | Ayuda                    | <b>A</b> IS | Doctrina esencial TS |
| RESULTADOS    |                          | ME INTERESA |                      |
| *             | de interés               |             | Tienda online        |
| **            | de especial interés      |             | Atención telefónica  |
| 1             | Sentencia firme          |             | E-mail               |

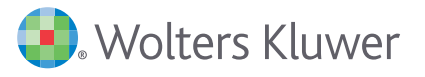

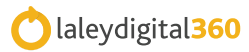